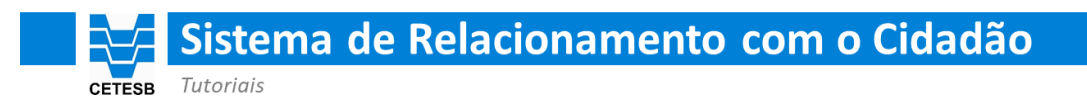

## Alteração de senha provisória

Acesse o Sistema de Relacionamento com o Cidadão da CETESB, clicando no link abaixo:

https://cetesb.sp.gov.br/faleconosco

Passo 1

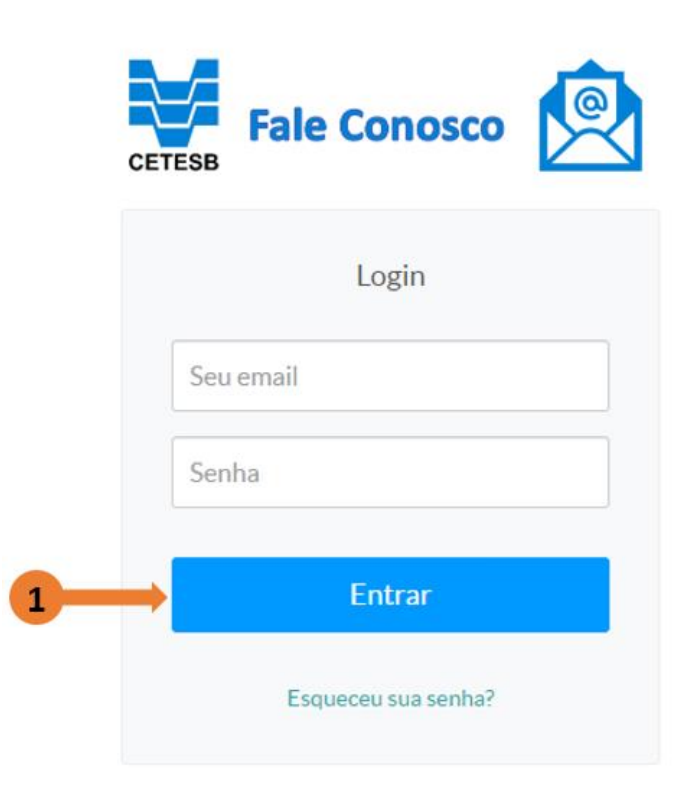

Informe 'Seu e-mail' e a 'Senha' fornecida pela CETESB e clique em entrar.

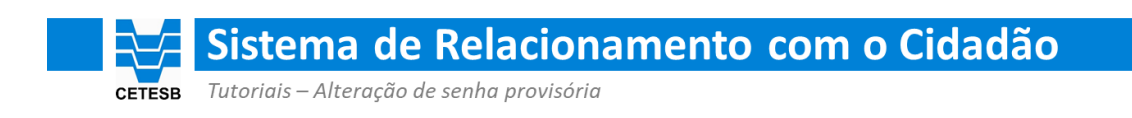

## Passo 2

| Fale Conosco 👰 Chamados                                                             | Pesquisar Chamado Q                                                         |
|-------------------------------------------------------------------------------------|-----------------------------------------------------------------------------|
| Chamados<br>Abertos Fechados                                                        | 3 Meus dados<br>Alterar senha<br>Alterar meu avatar<br>Base de Conhecimento |
| Protocolo #30: Informações<br>Solicito maiores esclarecimentos sobre enquadramento. | Sair<br>AGUARDANDO INTERAÇÃO DO ATENDENTE                                   |

Acesse o menu indicado pela seta 2, e selecione a opção 'Alterar senha', indicada pela seta 3.

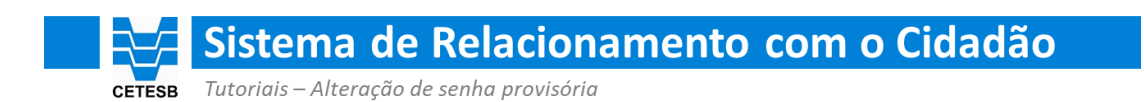

## Passo 3

| Fale Conosco                                       |  | Pesquisar Chamado | ٩       | 0 |
|----------------------------------------------------|--|-------------------|---------|---|
| Alterar Senha                                      |  |                   |         |   |
| Senha atual*:<br>Nova senha*:<br>Confirmar senha*: |  |                   |         |   |
|                                                    |  | 4                 | Alterar |   |

Informe sua 'Senha atual', que foi fornecida pela CETESB.

Defina uma senha de sua escolha preenchendo os campos 'Nova senha' e 'Confirmar senha'.

Em seguida clique no botão 'Alterar', indicado pela seta 4.